## AMRIT SAROVAR PORTAL WATER RESOURCE

USER MANUAL WATER RESOURCES

User Guide to operate the Amrit Sarovar Portal – Water resource are as follows:

#### LOGIN PROCEDURE :

Step I : Input the given URL in the address bar URL : <u>https://water.ncog.gov.in/AmritSarovar/login</u>

Step II : Login page as given below will appear.

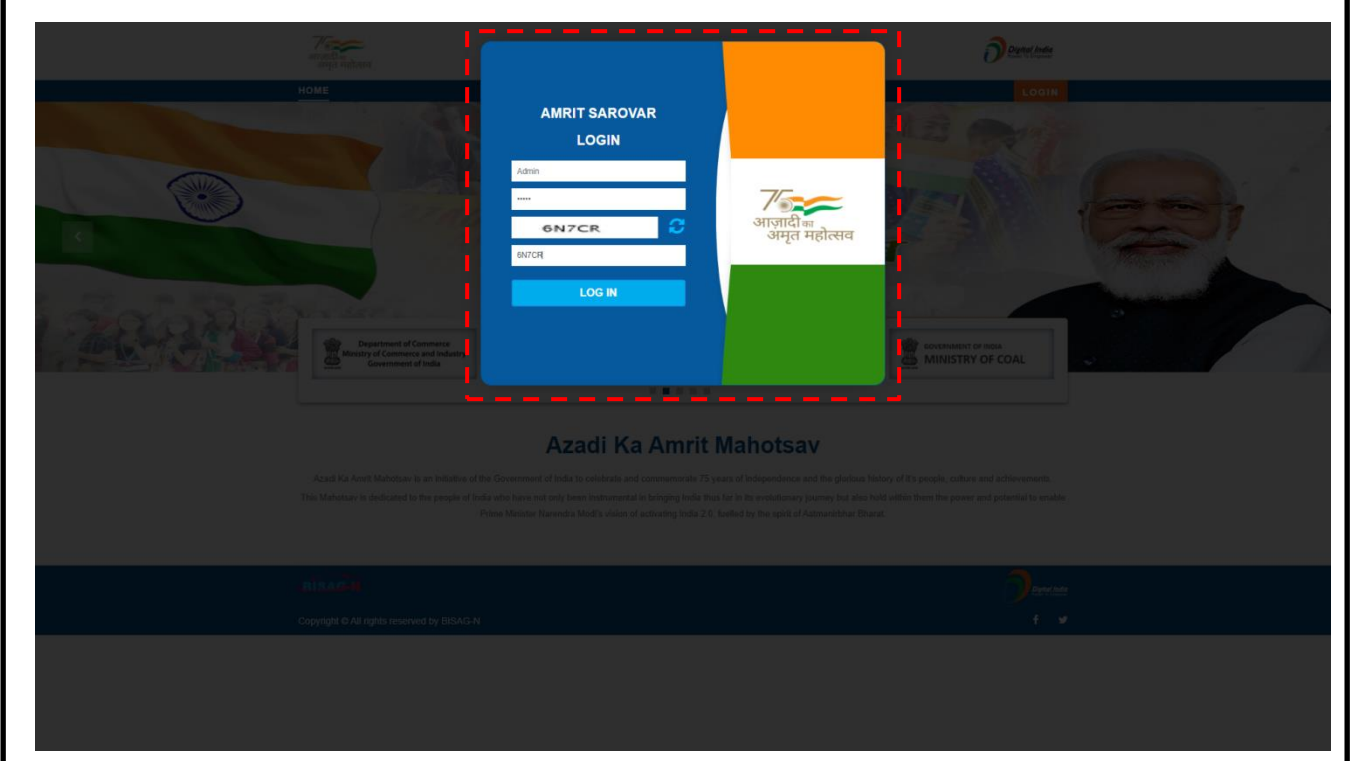

Step III : Input Correct Username & Password shared for National & State level Portals.

Step IV: Input a valid Captcha to login.

User Guide to operate the Amrit Sarovar Portal – Water resource are as follows:

### **Portal Operation :**

| Amrit Sarovar                                     |                      | - T | 0 0 | 0 🔳 🛈                                         | BISAG-N |
|---------------------------------------------------|----------------------|-----|-----|-----------------------------------------------|---------|
| ×                                                 |                      |     |     | > Water Reso                                  | ource   |
| 😂 Layers 🔹                                        | <sup>a</sup> Close   |     |     | > Landuse                                     |         |
| High Resolution Image     Administrative Boundary | Default Man          |     |     | <ul> <li>Contour</li> <li>Identify</li> </ul> |         |
| > Infrastructure                                  | Navigation           |     |     | L                                             |         |
| > Forest                                          | Site Suitability     |     | T   | AVE                                           | CRS     |
| > Others                                          | Submergence Analysis |     |     |                                               |         |
| Legend                                            | Swine lavers         |     | P   | ANE                                           |         |
|                                                   | Add data             |     |     |                                               |         |
|                                                   | NOC NOC              |     |     |                                               |         |
| Base                                              | Massura              |     |     |                                               |         |
| lavers                                            | Ca / Na Ca Area      |     |     |                                               |         |
| layers                                            | B CC                 |     |     |                                               |         |
|                                                   | Burner               |     |     |                                               |         |
|                                                   | Query Builder        |     |     |                                               |         |
|                                                   | Zoom In              |     |     |                                               |         |
|                                                   | Zoom Out             |     |     |                                               |         |
|                                                   | Location             |     |     |                                               |         |
|                                                   | Print                |     |     |                                               |         |
|                                                   | Legend               |     |     |                                               |         |
|                                                   | Full Screen          |     |     |                                               |         |
|                                                   | TOOLS PANEL          |     |     |                                               |         |
| © 2021 Developed by BISAO-N                       |                      |     |     |                                               |         |

• To the Left side of the portal is the Tool Panel incorporating various tools like navigation, Site Suitability, Submergence Analysis, Add Data, NOC etc.

• To the right side of the portal is Reports Dashboard , 3D , Layers Panel & Logout.

• The Layers Panels helps to visualize spatial layers on the Map, layers also include high resolution Images, administrative boundaries, water resource layers, logistics and forest.

Layer Source :

User Guide to operate the Amrit Sarovar Portal – Water resource are as follows:

#### How to visualize layers and identify attributes:

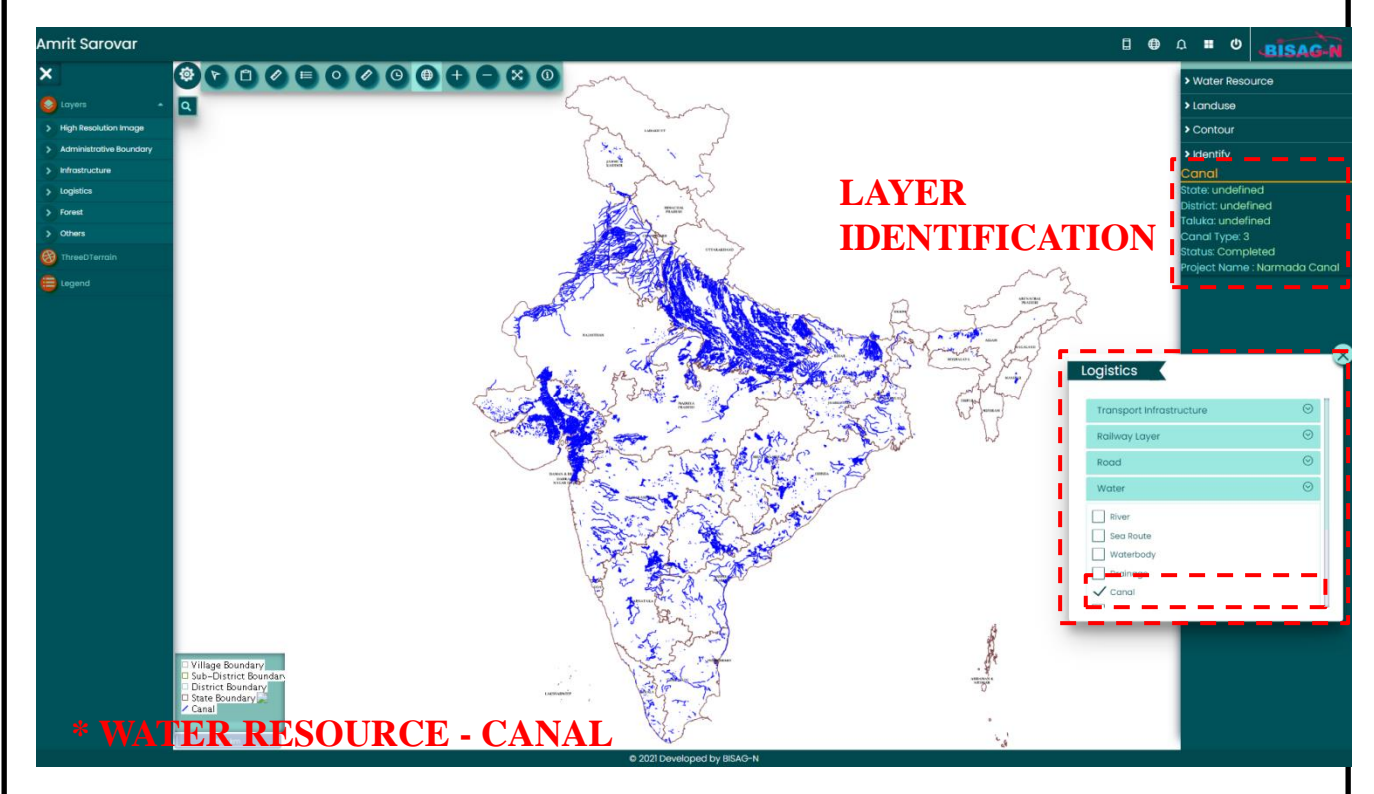

• Select the **layers panel**.

• In the Layers Panel, select Any Tab. Example : Water Resource tab as shown above, under the tab there are various layers associated.

•On clicking the empty box, the layer can be displayed n the Map.

• The scroll on the right side of each layer indicates **transparency** tool for the layers selected and displayed.

•For Layer Identification, left click on area or location on the map displayed. A pop up tab will appear, giving detailed information regarding the layer selected.

User Guide to operate the Amrit Sarovar Portal – Water resource are as follows:

How to visualize layers and identify attributes: Similarly, for all other layers :

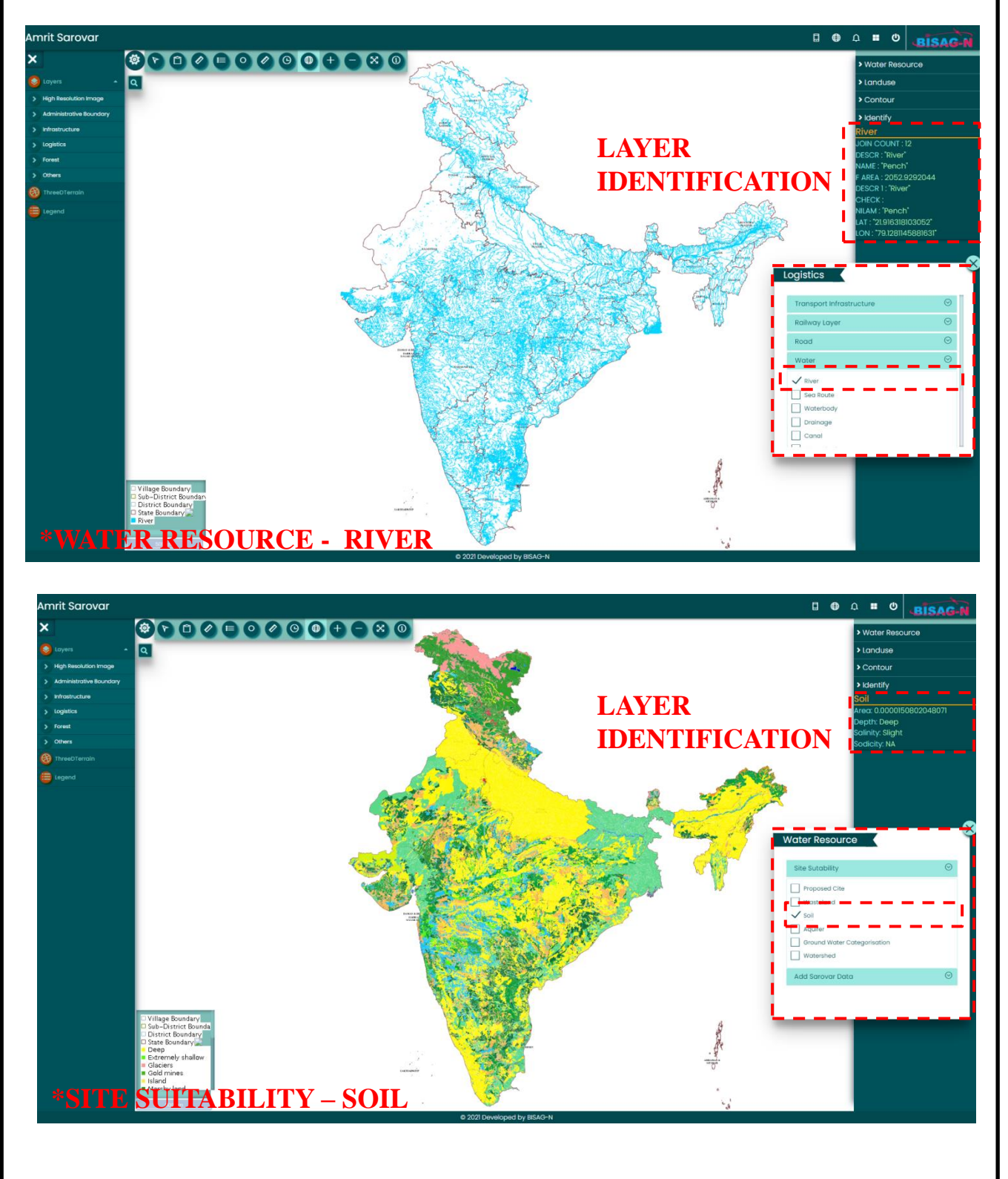

User Guide to operate the Amrit Sarovar Portal – Water resource are as follows:

How to visualize layers and identify attributes: Similarly , for all other layers :

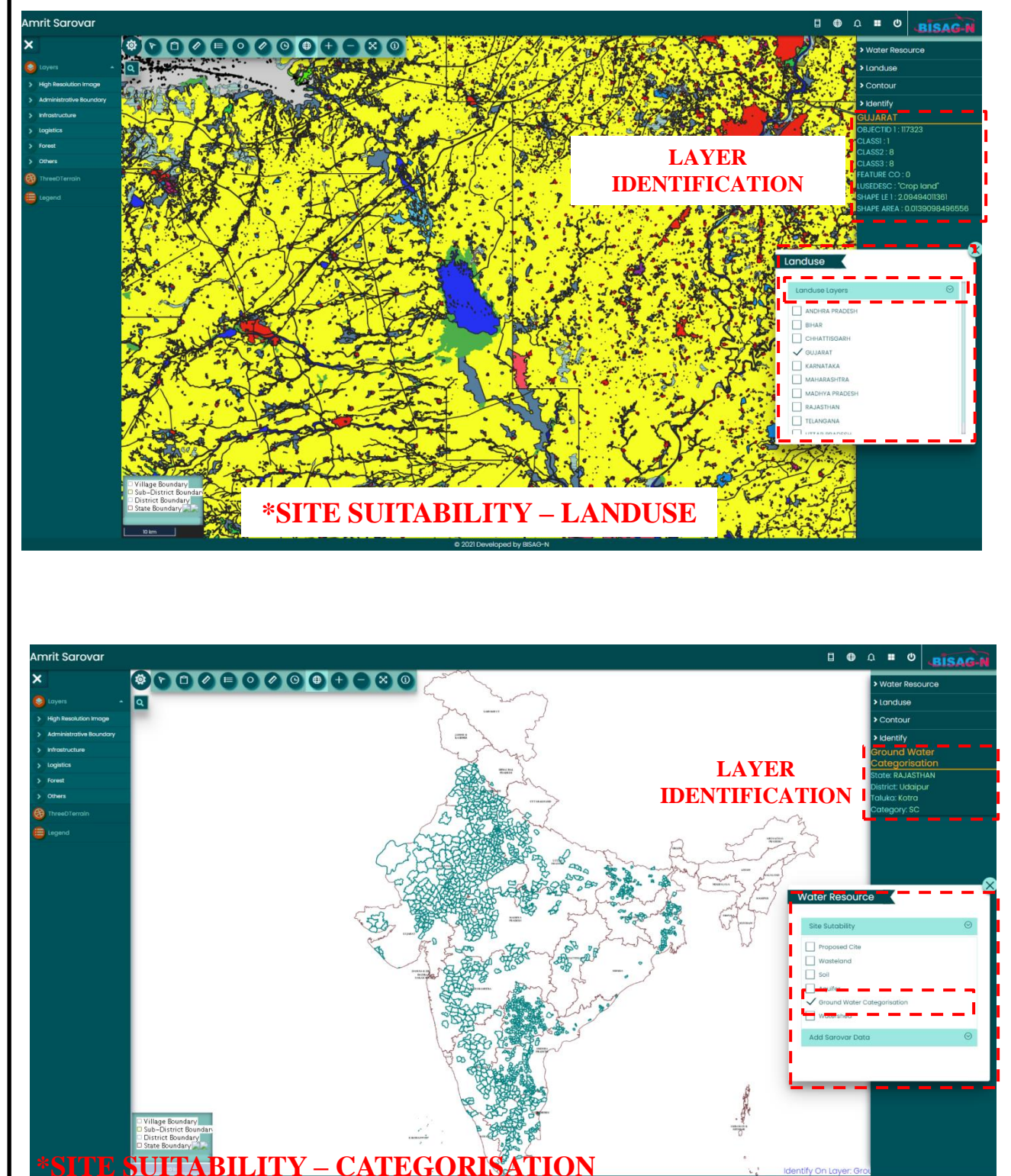

User Guide to operate the Amrit Sarovar Portal – Water resource are as follows:

#### Site Suitability Analysis Tool :

The Following Criteria's have been taken in consideration for the tool functioning :

- •Land availability- Government Land (Priority)
- •Land use- wasteland, land with no tree cover or less tree cover.
- •Soil Depth deep to moderate
- •Soil Type coarse to loamy, land with no/less saline
- •Topography Depression, Low lying area using Contour & Slope
- •Hydrology -Drainage, watershed area, River, water body

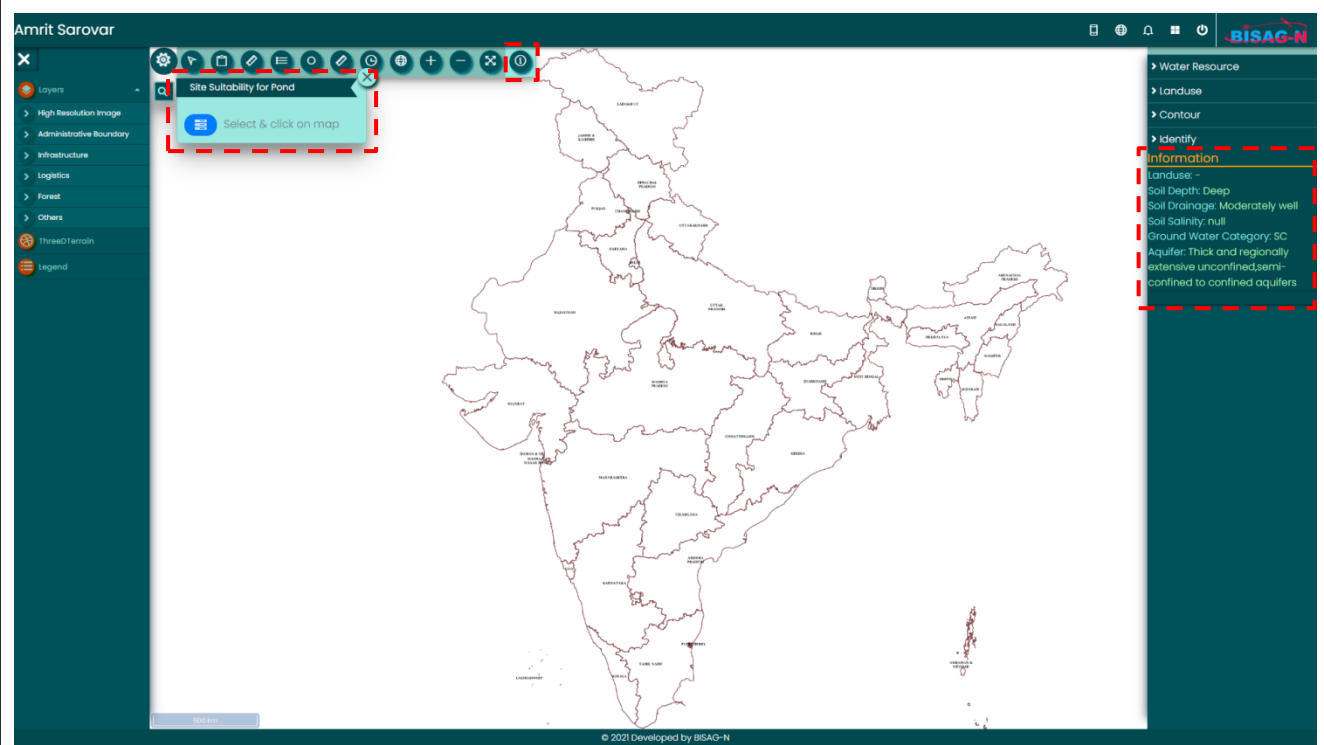

\*SITE SUITABILITY TOOL ENABLES USER TO VIEW DETAILED INFORMATION ON ONE CLICK ON THE MAP.

- Select the Site Suitability tool from the Tools Panel
- Select the Information icon given in the pop up box

• Detailed information and attributes regarding the above mentioned criteria's for any area, or point on the map can be visualized.

•Select a point location or an area on the Map. All the Information will be displayed as above.